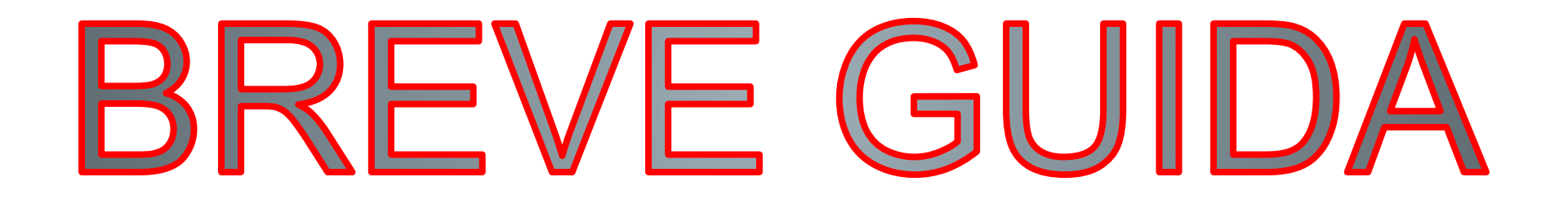

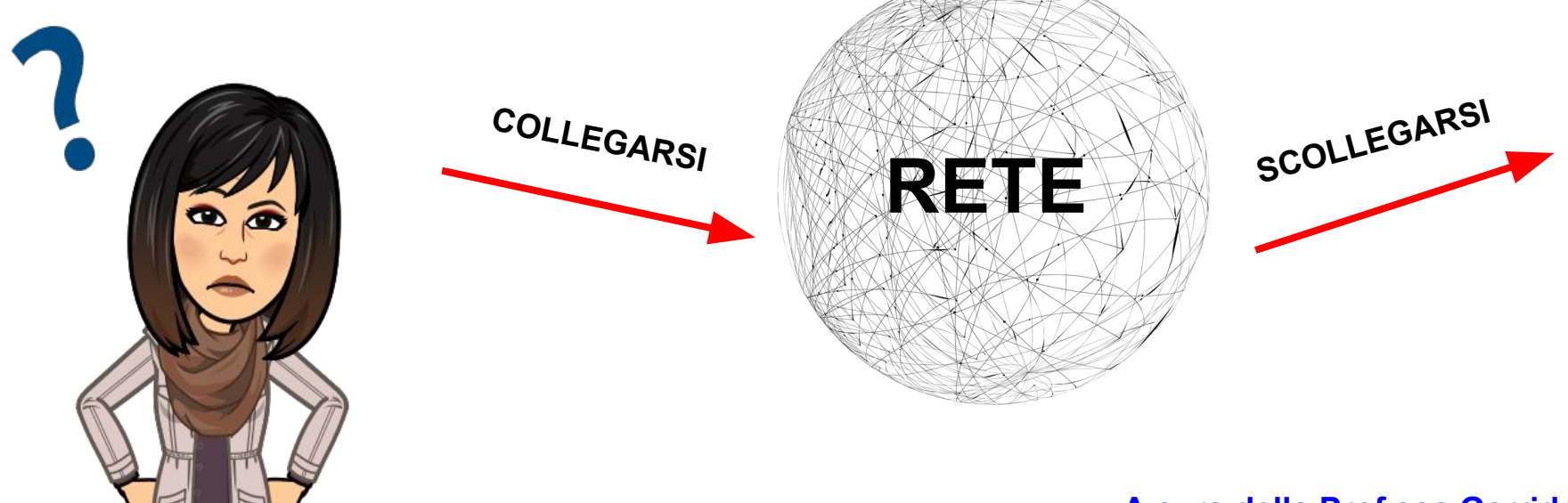

A cura della Prof.ssa Garrido A.D.

# **CONNETTERSI**

A Invitado

itado

rarán en el cookies, en

án los

# 1.- Accertarsi di essere entrati come ospite dai chromebook

### Estás navegando como invitado

Las páginas que aparezcan en esta ventana no se mostrarán en el historial del navegador y no dejarán otros rastros, como cookies, en el ordenador después de cerrar sesión. No se conservarán los archivos que descargues ni los marcadores que crees. Más información

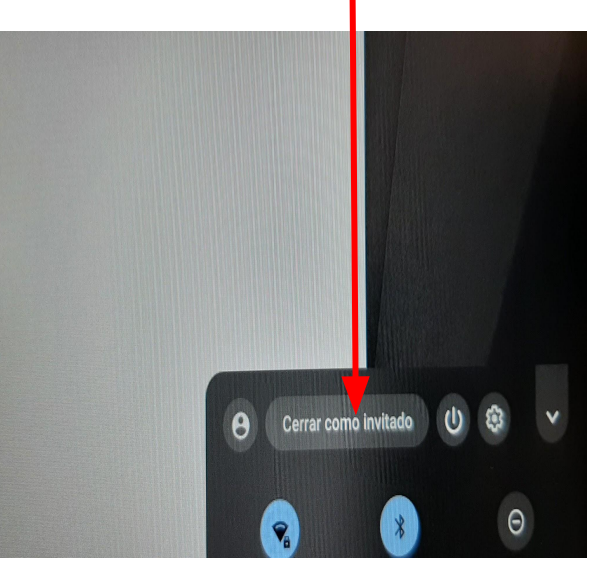

ospite

# 2.- Sulla barra degli indirizzi, inserire l'indirizzo scolastico. Sulla homepage del sito, scorrere verso il basso fino ad arrivare al tasto Flashstart per accedere alla rete

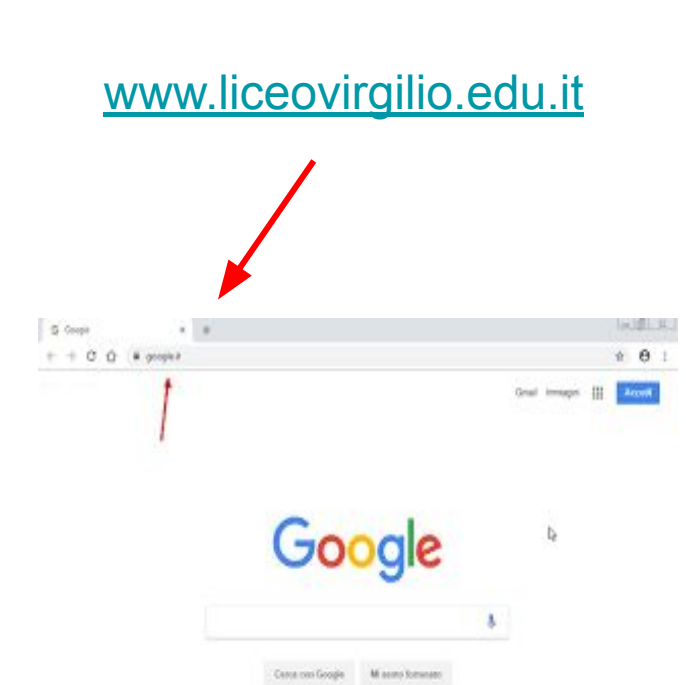

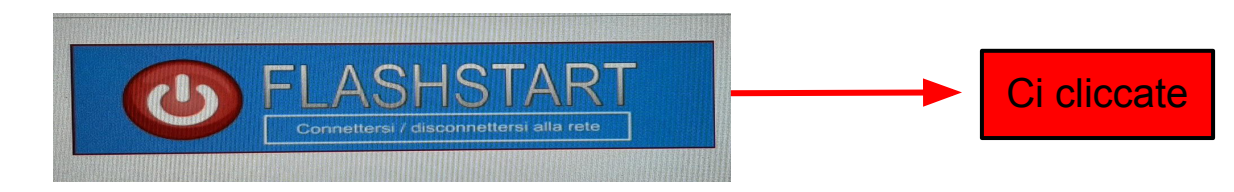

## 3.- Inserire le proprie credenziali di accesso alla rete

| Flash&Start                                                                                                    | 0 SOFTWARE ITALIANO                                                     |
|----------------------------------------------------------------------------------------------------|-------------------------------------------------------------------------|
| Attenzione: è stato rilevato un blocco p<br>questo sito per il corre                                                                                                    | opup, si prega di abilitare i popup su<br>tto funzionamento.            |
| inserisci le tu                                                                                                    | e credenziali                                                           |
|                                                                                                    |                                                                         |
| Accedi ad I                                                                                                    | nternet >>                                                              |
| Cambia password<br>Digitare la propria login verificando che nessun'altra pers<br>Al termine della propria sessione chiudere tutte le fine<br>constanze i amministratore di rete. | ona slia guardando.<br>stre del browser. In caso di problemi di accesso |

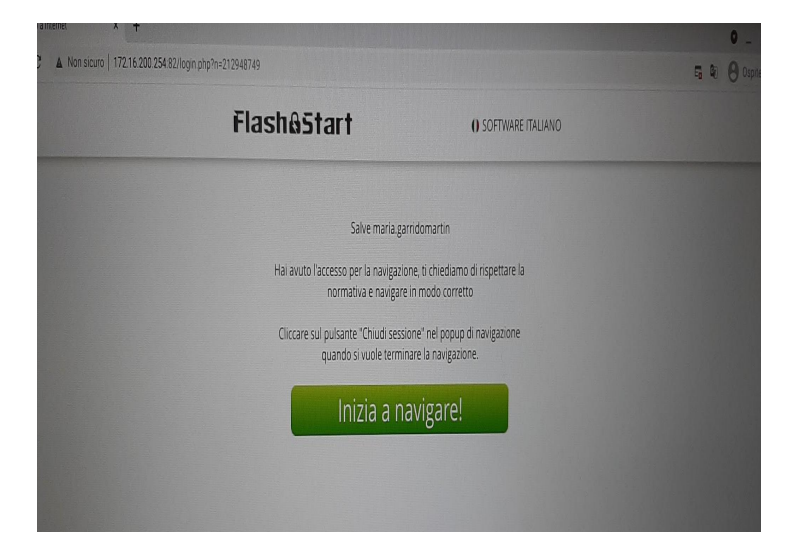

#### Nota bene: non chiudere la pagina web del Virgilio

# 4.- Aprire una nuova scheda di chrome, andare a google e loggarsi con il proprio account scolastico

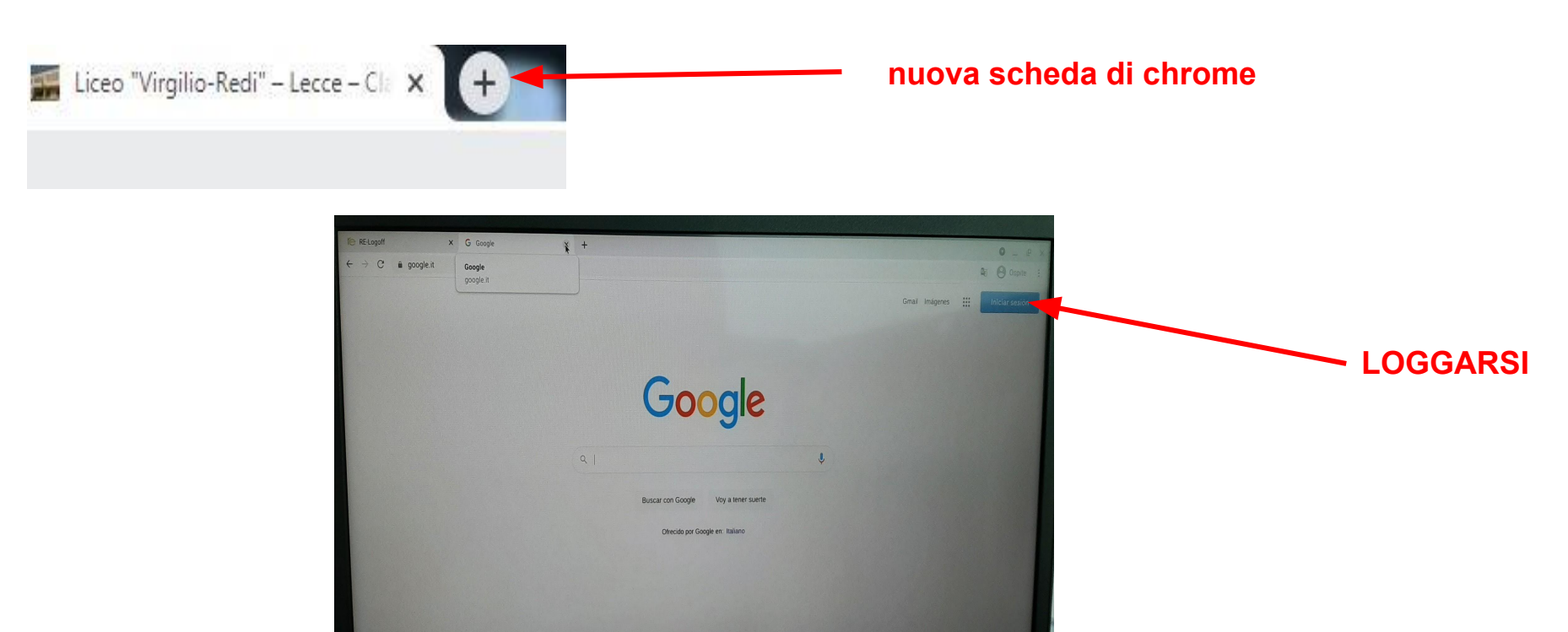

# **DISCONNETTERSI**

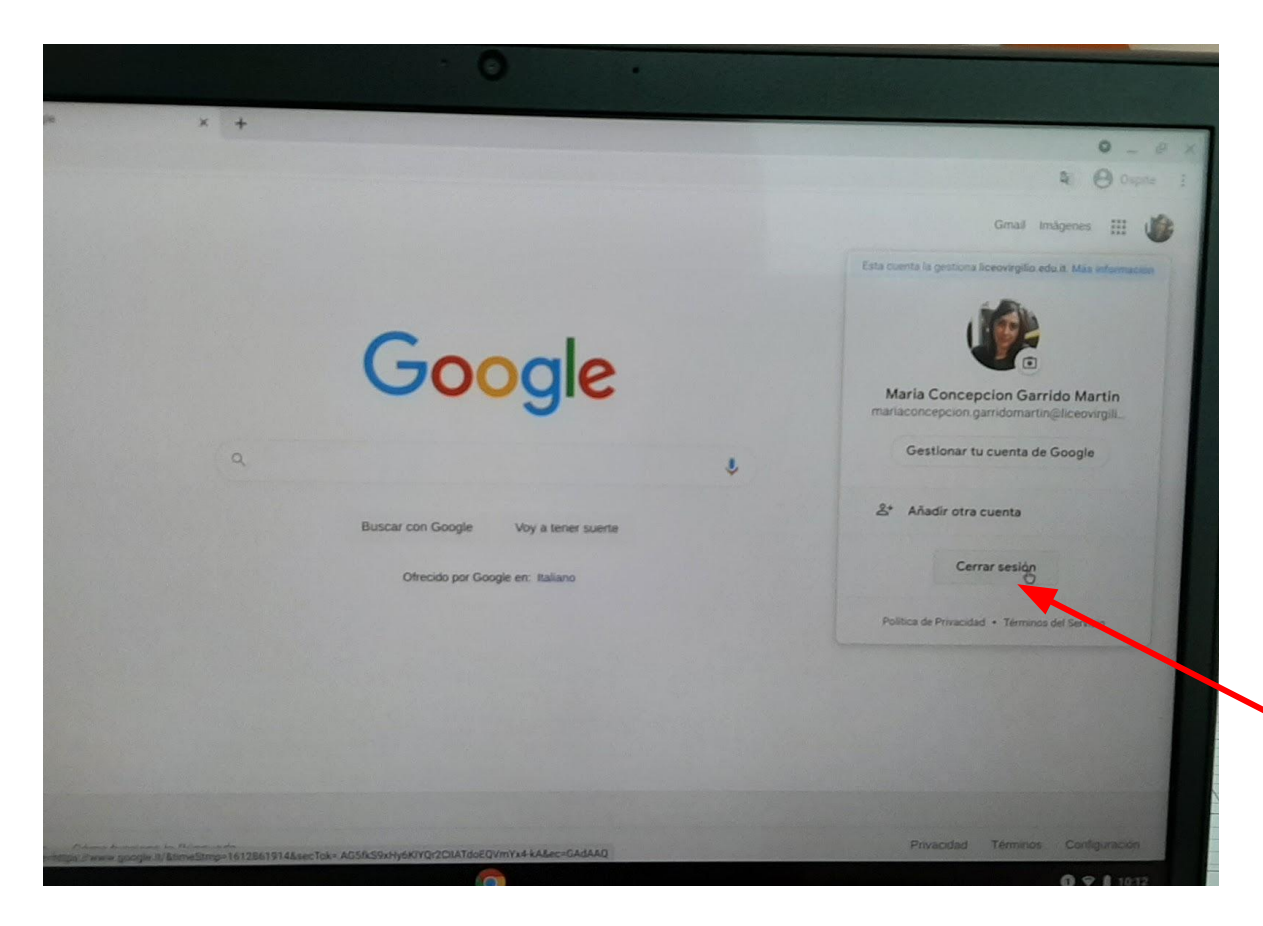

### **1.- USCIRE DA GOOGLE**

# 2.- Andare su: www.liceovirgilio.edu.it

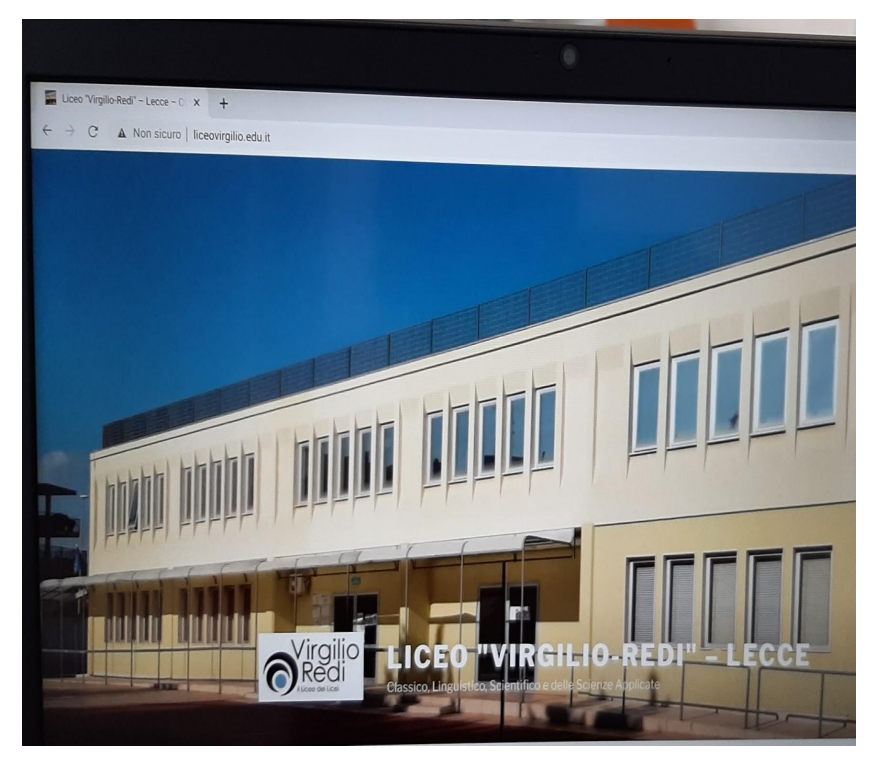

### **3.- Chiudere sessione**

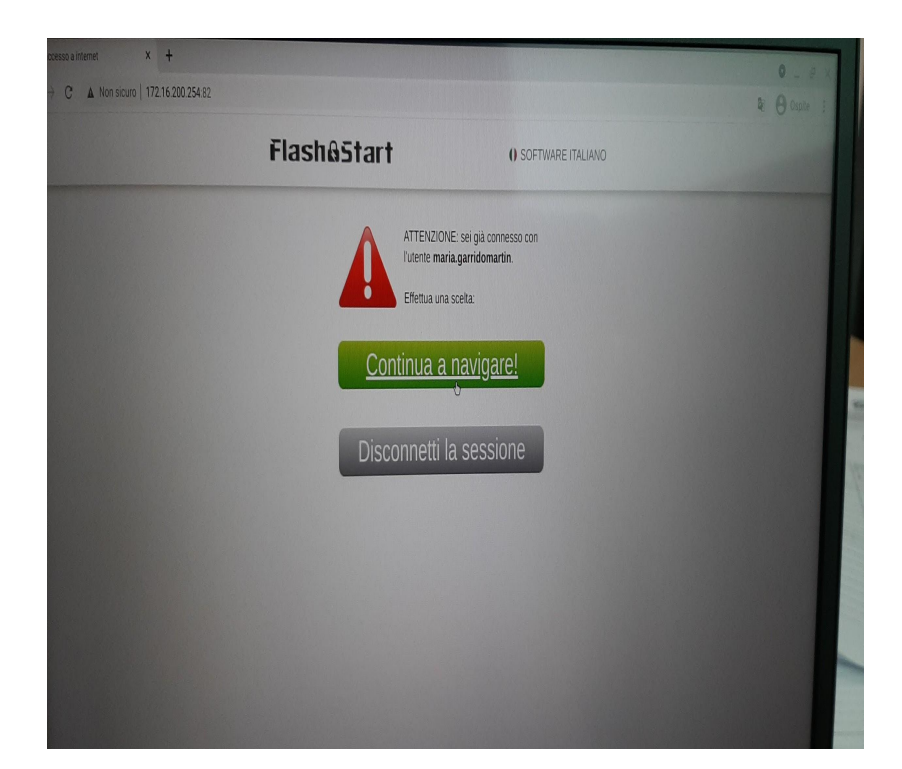